# Crie e implante um pacote DOC IOx para a arquitetura IR1101 ARM

## Contents

Introduction **Prerequisites** Requirements **Componentes Utilizados** Informações de Apoio Configurar Parte 1. Monte o Pacote IOx para IR1101 1. Instalar e preparar o cliente IOx no host Linux 2. Instale e prepare o ambiente de docking no computador de build Linux 3. Instale os pacotes de emulação de usuário QEMU 4. Teste se um contêiner arch64/ARV64v8 é executado em máguina Linux x86 5. Preparar arguivos para criar o contêiner do docking Webserver 6. Construa o contêiner do docking station 7. Criar o pacote IOx Parte 2. Configurar o IR1101 para IOx 1. Ative a interface da Web, o IOx e o Gerenciador local 2. Configurar rede IOx Parte 3. Acesse o Local Manager e implante o aplicativo IOx Verificar Troubleshoot

## Introduction

Este documento descreve como preparar, criar e implantar um pacote de IOx baseado em Docker para o gateway da Internet das Coisas (IoT) baseado em IR1101 ARM.

## Prerequisites

#### Requirements

A Cisco recomenda que você tenha conhecimento destes tópicos:

- Linux
- Contêineres
- IOx

#### **Componentes Utilizados**

As informações neste documento são baseadas nestas versões de software e hardware:

- IR1101 acessível através do Shell Seguro (SSH) Endereço IP configuradoAcesso ao dispositivo com privilégio de 15 usuários
- Host Linux (uma instalação mínima do Debian 9 (alongamento) é usada para este artigo)
- Arquivos de instalação do cliente IOx que podem ser baixados de: <u>https://software.cisco.com/download/release.html?mdfid=286306005&softwareid=286306762</u>

The information in this document was created from the devices in a specific lab environment. All of the devices used in this document started with a cleared (default) configuration. If your network is live, make sure that you understand the potential impact of any command.

## Informações de Apoio

O IR1101 é um pouco diferente em comparação com a maioria das outras plataformas de IOx, pois elas são baseadas principalmente em x86. O IR1101 é baseado na arquitetura ARM64v8 para que você não possa implantar contêineres ou pacotes IOx construídos para x86 na plataforma diretamente. Este documento começa do zero e prepara o ambiente para a construção de contêineres Docker baseados em ARM64v8 e explica como construir, embalar e implantar no IR1101 com o uso de um PC x86.

Como exemplo, um script Python muito pequeno, que é um simples servidor web, é usado e um contêiner Docker é construído para eventualmente embalá-lo para ser executado no IR1101. A única coisa que o servidor web fará é ouvir em uma porta predefinida (9000) e retornar um pagev simples quando receber uma solicitação **GET**. Isso permite que você teste a capacidade de executar seu próprio código e permite testar o acesso à rede para o aplicativo IOx quando ele começa a ser executado.

O pacote será construído pelas ferramentas Docker, com o uso do Linux alpino. O Linux Alpino é uma pequena imagem Linux (cerca de 5 MB), que é frequentemente usada como base para contêineres Docker.

Como a maioria das VMs/desktop/laptop em torno é baseada em x86, você precisa emular a arquitetura ARM64v8 na máquina baseada em x86 onde o contêiner é criado. Você pode fazer isso facilmente com o uso da emulação de usuário do Quick Emulator (QEMU). Isso permite a execução de executáveis em uma arquitetura não-nativa da mesma forma que seria executada em sua arquitetura nativa.

## Configurar

#### Parte 1. Monte o Pacote IOx para IR1101

#### 1. Instalar e preparar o cliente IOx no host Linux

Você precisa do **ioxclient** para empacotar o contêiner Docker como um pacote IOx quando ele for criado, então vamos preparar isso primeiro.

Primeiro, copie ou faça o download do pacote ioxclient. Está disponível em: <u>https://software.cisco.com/download/release.html?mdfid=286306005&softwareid=286306762.</u>

jedepuyd@deb9:~\$ tar -xvzf ioxclient\_1.7.0.0\_linux\_amd64.tar.gz ioxclient\_1.7.0.0\_linux\_amd64/ioxclient ioxclient\_1.7.0.0\_linux\_amd64/README.md

Adicione o caminho à variável **PATH** para que ela esteja disponível sem o uso do local completo. Se você reinicializar os usuários da máquina ou do switch, não se esqueça de repetir esta etapa:

jedepuyd@deb9:~\$ export PATH=\$PATH:/home/jedepuyd/ioxclient\_1.7.0.0\_linux\_amd64/

Inicie o **ioxclient** pela primeira vez para criar um perfil obrigatório. Como você só usará o ioxclient para empacotar o contêiner do Docker, os valores podem ser deixados como padrão:

```
jedepuyd@deb9:~$ ioxclient -v
ioxclient version 1.7.0.0
jedepuyd@deb9:~/iox_aarch64_webserver$ ioxclient profiles reset
Active Profile : default
Your current config details will be lost. Continue (y/N) ? : y
Current config backed up at /tmp/ioxclient731611124
Config data deleted.
jedepuyd@deb9:~/iox_aarch64_webserver$ ioxclient -v
Config file not found : /home/jedepuyd/.ioxclientcfg.yaml
Creating one time configuration..
Your / your organization's name :
Your / your organization's URL :
Your IOx platform's IP address[127.0.0.1] :
Your IOx platform's port number[8443] :
Authorized user name[root] :
Password for root :
Local repository path on IOx platform[/software/downloads]:
URL Scheme (http/https) [https]:
API Prefix[/iox/api/v2/hosting/]:
Your IOx platform's SSH Port[2222]:
Your RSA key, for signing packages, in PEM format[]:
Your x.509 certificate in PEM format[]:
Activating Profile default
Saving current configuration
ioxclient version 1.7.0.0
```

#### 2. Instale e prepare o ambiente de docking no computador de build Linux

Este Docker é usado para criar um contêiner a partir da imagem base alpina e para incluir os arquivos necessários para o caso de uso. As etapas indicadas baseiam-se nos guias de instalação oficiais do Docker Community Edition (CE) para Debian: <u>https://docs.docker.com/install/linux/docker-ce/debian/</u>

Atualize as listas de pacotes na sua máquina:

jedepuyd@deb9:~\$ sudo apt-get update
...
Reading package lists... Done
Instale as dependências para usar o acordo de docking station:

jedepuyd@deb9:~\$ sudo apt-get install apt-transport-https ca-certificates curl gnupg2 softwareproperties-common Reading package lists... Done Building dependency tree ... Processing triggers for dbus (1.10.26-0+deb9ul) ... Adicione a chave GPG (Docker GNU Privacy Guard) como uma chave GPG válida:

jedepuyd@deb9:~\$ curl -fsSL https://download.docker.com/linux/debian/gpg | sudo apt-key add - OK

Verifique a impressão digital da chave GPG instalada:

Adicione o acordo de recompra estável do Docker:

jedepuyd@deb9:~\$ sudo add-apt-repository "deb [arch=amd64] https://download.docker.com/linux/debian \$(lsb\_release -cs) stable" Atualize as listas de pacotes novamente à medida que você adiciona o Docker repo:

jedepuyd@deb9:~\$ sudo apt-get update
...
Reading package lists... Done
Instalar Docker:

jedepuyd@deb9:~\$ sudo apt-get install docker-ce docker-ce-cli containerd.io
Reading package lists... Done
Building dependency tree
...
Processing triggers for systemd (232-25+deb9u9) ...

Para poder acessar/executar o Docker como um usuário regular, adicione esse usuário ao grupo Docker e atualize a associação ao grupo:

jedepuyd@deb9:~\$ sudo usermod -a -G docker jedepuyd jedepuyd@deb9:~\$ newgrp docker

#### 3. Instale os pacotes de emulação de usuário QEMU

Depois de instalar o Docker, é necessário instalar os emuladores de usuário do QEMU. Use o emulador QEMU vinculado estaticamente de dentro do contêiner Docker para executar o contêiner para ARM64v8 em nossa máquina Linux baseada em x86, embora o contêiner de destino seja projetado para a arquitetura ARM64v8.

Instale os pacotes:

Building dependency tree

. . .

Processing triggers for man-db (2.7.6.1-2) ...

Após a instalação, aqui estão os emuladores QEMU vinculados estaticamente disponíveis em /usr/bin:

jedepuyd@deb9:~\$ ls -al /usr/bin/qemu-\*static -rwxr-xr-x 1 root root 3468784 Nov 8 16:41 /usr/bin/qemu-aarch64-static -rwxr-xr-x 1 root root 2791408 Nov 8 16:41 /usr/bin/qemu-alpha-static -rwxr-xr-x 1 root root 3399344 Nov 8 16:41 /usr/bin/qemu-armeb-static -rwxr-xr-x 1 root root 3391152 Nov 8 16:41 /usr/bin/qemu-arm-static -rwxr-xr-x 1 root root 2800400 Nov 8 16:41 /usr/bin/qemu-cris-static

O primeiro na lista é aquele de que você precisa: aarch64 é o nome do arco para ARM64v8 para Linux.

#### 4. Teste se um contêiner arch64/ARV64v8 é executado em máquina Linux x86

Agora que você tem o Docker e os binários QEMU necessários instalados, você pode testar se é capaz de executar um contêiner Docker criado para ARM64v8 na máquina x86:

```
jedepuyd@deb9:~$ docker run -v /usr/bin/qemu-aarch64-static:/usr/bin/qemu-aarch64-static --rm -
ti arm64v8/alpine:3.7
Unable to find image 'arm64v8/alpine:3.7' locally
3.7: Pulling from arm64v8/alpine
40223db5366f: Pull complete
Digest: sha256:a50c0cd3b41129046184591963a7a76822777736258e5ade8445b07c88bfdcc3
Status: Downloaded newer image for arm64v8/alpine:3.7
/ # uname -a
Linux 1dbba69b60c5 4.9.0-8-amd64 #1 SMP Debian 4.9.144-3.1 (2019-02-19) aarch64 Linux
Como você pode ver na saída, o contêiner alpino arm64v8 é obtido e executado com acesso ao
```

emulador.

Se você solicitar a arquitetura do contêiner, poderá ver que o código foi compilado para aarch64. Exatamente como o arco-alvo do contêiner deve ser para IR1101.

#### 5. Preparar arquivos para criar o contêiner do docking Webserver

Agora que toda preparação está concluída, você pode criar os arquivos necessários para o contêiner do servidor Web que precisa ser executado em IR1101.

O primeiro arquivo é **webserver.py**, o script Python que você deseja executar no contêiner. Como este é apenas um exemplo, obviamente, você substituirá isso pelo código real para executar em seu aplicativo IOx:

```
jedepuyd@deb9:~$ mkdir iox_aarch64_webserver
jedepuyd@deb9:~$ cd iox_aarch64_webserver
jedepuyd@deb9:~/iox_aarch64_webserver$ vi webserver.py
jedepuyd@deb9:~/iox_aarch64_webserver$ cat webserver.py
#!/usr/bin/env python
from BaseHTTPServer import BaseHTTPRequestHandler, HTTPServer
import SocketServer
```

import os

```
class S(BaseHTTPRequestHandler):
   def _set_headers(self):
       self.send_response(200)
       self.send_header('Content-type', 'text/html')
       self.end_headers()
    def do_GET(self):
        self._set_headers()
        self.wfile.write("<html><body><h1>IOX python webserver on arm64v8</h1></body></html>")
        logf.write('Got GET\n')
        logf.flush()
def run(server_class=HTTPServer, handler_class=S, port=9000):
   server_address = ('', port)
   httpd = server_class(server_address, handler_class)
   print 'Starting webserver...'
   logf.write('Starting webserver....\n')
   logf.flush()
   httpd.serve_forever()
if __name__ == "__main__":
    log_file_dir = os.getenv("CAF_APP_LOG_DIR", "/tmp")
   log_file_path = os.path.join(log_file_dir, "webserver.log")
   logf = open(log_file_path, 'w')
   run()
    logf.close()
```

Este código contém a lógica para gravar em um arquivo de registro, que estará disponível para consulta do Local Manager.

O segundo arquivo necessário é o Dockerfile. Isso define como o contêiner é criado:

```
jedepuyd@deb9:~/iox_aarch64_webserver$ vi Dockerfile
jedepuyd@deb9:~/iox_aarch64_webserver$ cat Dockerfile
FROM arm64v8/alpine:3.7
COPY qemu-aarch64-static /usr/bin
RUN apk add --no-cache python
COPY webserver.py /webserver.py
```

O arquivo Dockerfile define como o contêiner será criado. Comece a partir da imagem base do Apline para ARM64v8, copie o emulador no contêiner, execute o aplicativo para adicionar o pacote Python e copie o script do servidor web no contêiner.

A última preparação necessária para que você possa criar o contêiner é copiar qemu-arch64static para o diretório de onde você criará o contêiner:

jedepuyd@deb9:~/iox\_aarch64\_webserver\$ cp /usr/bin/qemu-aarch64-static .

#### 6. Construa o contêiner do docking station

Agora que toda a preparação está concluída, você pode construir o contêiner usando o arquivo Dockerfile:

```
Sending build context to Docker daemon 3.473MB
Step 1/4 : FROM arm64v8/alpine:3.7
---> e013d5426294
Step 2/4 : COPY gemu-aarch64-static /usr/bin
---> addf4e1cc965
Step 3/4 : RUN apk add --no-cache python
---> Running in ff3768926645
fetch http://dl-cdn.alpinelinux.org/alpine/v3.7/main/aarch64/APKINDEX.tar.gz
fetch http://dl-cdn.alpinelinux.org/alpine/v3.7/community/aarch64/APKINDEX.tar.gz
(1/10) Installing libbz2 (1.0.6-r6)
(2/10) Installing expat (2.2.5-r0)
(3/10) Installing libffi (3.2.1-r4)
(4/10) Installing gdbm (1.13-r1)
(5/10) Installing neurses-terminfo-base (6.0_p20171125-r1)
(6/10) Installing neurses-terminfo (6.0_p20171125-r1)
(7/10) Installing neurses-libs (6.0_p20171125-r1)
(8/10) Installing readline (7.0.003-r0)
(9/10) Installing sqlite-libs (3.25.3-r0)
(10/10) Installing python2 (2.7.15-r2)
Executing busybox-1.27.2-r11.trigger
OK: 51 MiB in 23 packages
Removing intermediate container ff3768926645
---> eda469dab9c6
Step 4/4 : COPY webserver.py /webserver.py
---> ccf7ee7227c9
Successfully built ccf7ee7227c9
Successfully tagged iox_aarch64_webserver:latest
```

Como um teste, execute o contêiner que você acabou de criar e verifique se o script funciona:

```
jedepuyd@deb9:~/iox_aarch64_webserver$ docker run -ti iox_aarch64_webserver
/ # uname -a
Linux dae047f1a6b2 4.9.0-8-amd64 #1 SMP Debian 4.9.144-3.1 (2019-02-19) aarch64 Linux
/ # python webserver.py &
/ # Starting webserver...
/ # netstat -tlpn
Active Internet connections (only servers)
Proto Recv-Q Send-Q Local Address
                                        Foreign Address State
                                                                         PID/Program name
                                                               LISTEN
       0 0.0.0.0:9000
                                        0.0.0.0:*
tcp
                                                                          13/gemu-aarch64-
sta
/ # exit
```

Como você pode ver nesta saída, a arquitetura do contêiner é o arch64 de destino. E depois que você inicia o script, você vê que ele está escutando solicitações na porta 9000.

#### 7. Criar o pacote IOx

O recipiente está pronto para ser embalado. Antes de solicitar ao ioxclient que faça isso, é necessário primeiro criar o descritor do pacote: **package.yaml**.

Este arquivo descreve como o pacote deve ser, quantos recursos ele precisa executar e o que iniciar.

jedepuyd@deb9:~/iox\_aarch64\_webserver\$ vi package.yaml
jedepuyd@deb9:~/iox\_aarch64\_webserver\$ cat package.yaml
descriptor-schema-version: "2.7"

```
description: "simple docker webserver for arm64v8"
  version: "1.0"
  author-link: "http://www.cisco.com"
  author-name: "Jens Depuydt"
app:
  cpuarch: "aarch64"
  type: "docker"
 resources:
   profile: cl.tiny
   network:
        interface-name: eth0
        ports:
         tcp: ["9000"]
  startup:
    rootfs: rootfs.tar
    target: ["python","/webserver.py"]
```

Como você pode ver, a arquitetura da CPU está definida como arch64. Para obter acesso à porta TCP 9000, use **rootfs.tar** como rootfs e, no início, execute **python/webserver.py**.

A última coisa a fazer antes que você possa empacotar é extrair o **rootfs.tar** do contêiner do Docker:

jedepuyd@deb9:~/iox\_aarch64\_webserver\$ docker save -o rootfs.tar iox\_aarch64\_webserver Neste ponto, você pode usar o ioxclient para criar o pacote IOx para IR1101:

```
jedepuyd@deb9:~/iox_aarch64_webserver$ ioxclient package .
Currently active profile : default
Command Name: package
No rsa key and/or certificate files provided to sign the package
Checking if package descriptor file is present ..
Validating descriptor file /home/jedepuyd/iox_aarch64_webserver/package.yaml with package schema
definitions
Parsing descriptor file ...
Found schema version 2.7
Loading schema file for version 2.7
Validating package descriptor file..
File /home/jedepuyd/iox_aarch64_webserver/package.yaml is valid under schema version 2.7
Created Staging directory at : /tmp/017226485
Copying contents to staging directory
Creating an inner envelope for application artifacts
Generated /tmp/017226485/artifacts.tar.gz
Calculating SHA1 checksum for package contents..
Updated package metadata file : /tmp/017226485/.package.metadata
Root Directory : /tmp/017226485
Output file: /tmp/475248592
Path: .package.metadata
SHA1 : 95abe28fc05395fc5f71f7c28f59eceb1495bf9b
Path: artifacts.tar.qz
SHA1 : bdf5596a0747eae51bb0a1d2870fd09a5a16a098
Path: package.yaml
SHA1 : e65a6fcbe96725dd5a09b60036448106acc0c138
Generated package manifest at package.mf
Generating IOx Package ..
Package generated at /home/jedepuyd/iox_aarch64_webserver/package.tar
```

No momento, há um pacote para implantar no IR1101 pronto como package.tar. A próxima parte explica como preparar o dispositivo para implantação.

#### Parte 2. Configurar o IR1101 para IOx

#### 1. Ative a interface da Web, o IOx e o Gerenciador local

O Local Manager é uma GUI para implantar, ativar, iniciar, gerenciar e solucionar problemas de aplicativos IOx. Para IR1101, ele está incorporado na interface da Web de gerenciamento regular. Então, você precisa ativar isso primeiro.

Execute estas etapas no IR1101 para ativar o IOx e a interface da Web.

BRU\_IR1101\_20#conf t Enter configuration commands, one per line. End with CNTL/Z. BRU\_IR1101\_20(config)#iox BRU\_IR1101\_20(config)#ip http server BRU\_IR1101\_20(config)#ip http secure-server BRU\_IR1101\_20(config)#ip http authentication local BRU\_IR1101\_20(config)#ip http authentication local

A última linha adiciona um usuário com permissões de privilégio 15. Este usuário terá acesso à interface da Web e ao gerenciador local IOx.

#### 2. Configurar rede IOx

Antes de acessar a interface da Web, vamos adicionar a configuração necessária para a rede IOx. Informações de fundo podem ser encontradas na documentação IR1101 para IOx: <a href="https://www.cisco.com/c/en/us/td/docs/routers/access/1101/software/configuration/guide/b">https://www.cisco.com/c/en/us/td/docs/routers/access/1101/software/configuration/guide/b</a> IR1101 config/b\_IR1101config\_chapter\_010001.html

Resumindo, os aplicativos IOx podem se comunicar com o mundo externo com o uso da interface VirtualPortGroup0 (comparável ao Gi2 em IR809 e Gi5 em interfaces IR829).

```
BRU_IR1101_20(config)#interface VirtualPortGroup0
BRU_IR1101_20(config-if)# ip address 192.168.1.1 255.255.255.0
BRU_IR1101_20(config-if)# ip nat inside
BRU_IR1101_20(config-if)# ip virtual-reassembly
BRU_IR1101_20(config-if)#exit
```

Àmedida que você configura a interface VirtualPortGroup0 como Network Address Translation (NAT) interna, você precisa adicionar a instrução ip nat outside na interface Gi 0/0/0 para permitir a comunicação entre e dos aplicativos IOx com o uso de NAT:

```
BRU_IR1101_20(config)#interface gigabitEthernet 0/0/0
BRU_IR1101_20(config-if)#ip nat outside
BRU_IR1101_20(config-if)#ip virtual-reassembly
```

Para permitir o acesso à porta 9000 para o contêiner, que você pode dar a 192.168.1.15, você precisa adicionar uma porta adiante:

BRU\_IR1101\_20(config)#\$ip nat inside source static tcp 192.168.1.15 9000 interface
GigabitEthernet0/0/0 9000

Para este guia, use IPs configurados estaticamente por aplicativo IOx. Se quiser atribuir endereços IP dinamicamente aos aplicativos, você precisará adicionar a configuração de um servidor DHCP na sub-rede do VirtualPortGroup0.

#### Parte 3. Acesse o Local Manager e implante o aplicativo IOx

Depois de adicionar essas linhas à configuração, você pode acessar o IR1101 com o uso da interface da Web. Navegue até o endereço IP Gi 0/0/0 com o uso do navegador como mostrado na imagem.

| cisco                   |
|-------------------------|
| LOGIN                   |
| Username Password       |
| Language: English   日本語 |
| LOGIN NOW               |

© 2005-2018 - Cisco Systems, Inc. All rights reserved. Cisco, the Cisco logo, and Cisco Systems are registered trademarks or trademarks of Cisco Systems, Inc. and/or its affiliates in the United States and certain other countries. All third party trademarks are the property of their respective owners.

Use a conta de privilégio 15 criada na Etapa 1. para fazer login na interface da Web e navegar até **Configuration** - IOx como mostrado na imagem.

| Cisco IR11          | I01-K9                 |
|---------------------|------------------------|
| Q Search Menu Items | Interface              |
| Dashboard           | Cellular<br>Ethernet   |
| Monitoring >        | 品 Layer2               |
| Configuration >     | VLAN<br>VTP            |
| () Administration > | Routing Protocols      |
| K Troubleshooting   | OSPF                   |
|                     | Static Routing         |
|                     | AAA                    |
|                     | ACL<br>NAT             |
|                     | VPN                    |
|                     | Application Visibility |
|                     | Custom Application     |
|                     | INETFIOW               |

No login do IOx Local Manager, use a mesma conta para continuar como mostrado na imagem.

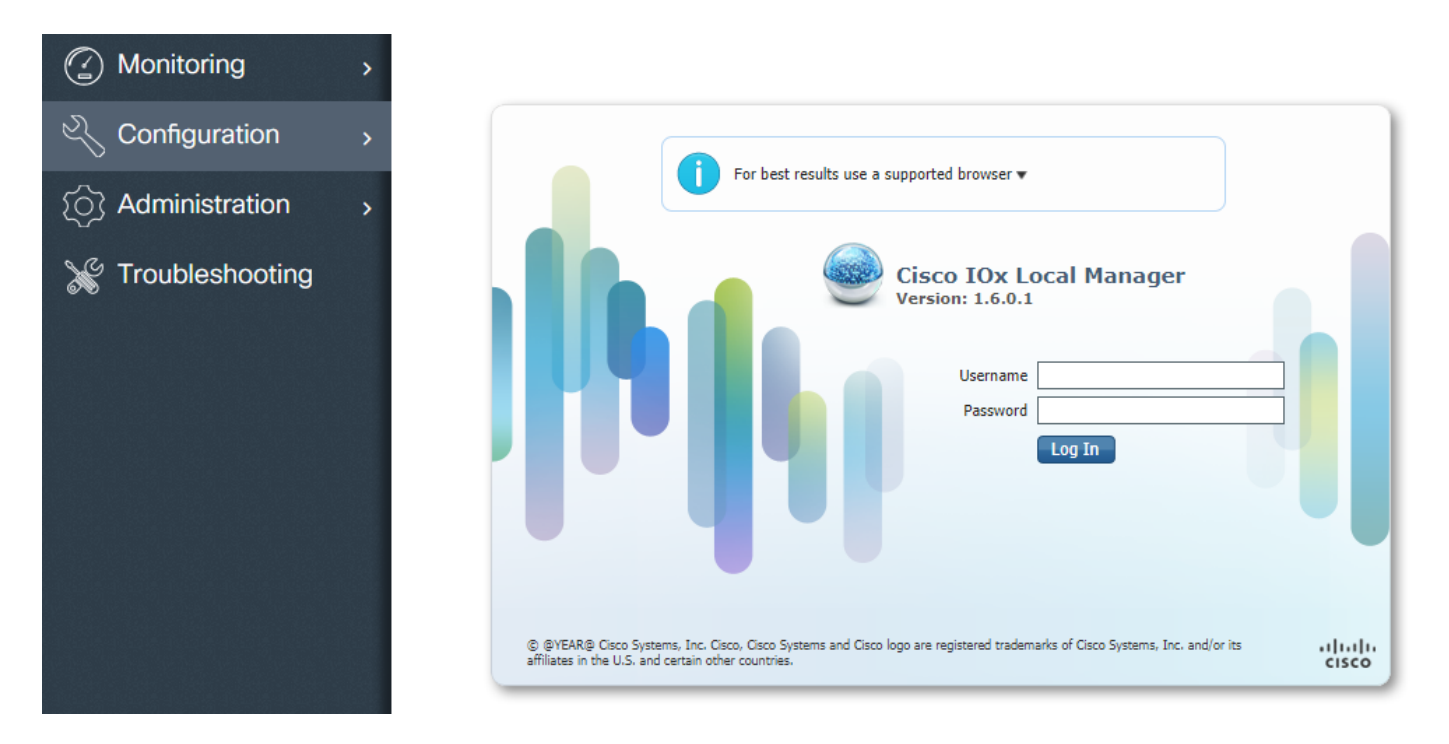

Clique em **Adicionar novo**, selecione um nome para o aplicativo IOx e escolha o package.tar que foi criado na Parte 1 como mostrado na imagem.

| cisco Cisco I | <b>Systems</b><br>Dx Local Manager |              |                    |           |             |             |   |
|---------------|------------------------------------|--------------|--------------------|-----------|-------------|-------------|---|
| Applications  | System Info                        | System Troul | bleshoot S         | System Se | etting      |             |   |
|               |                                    |              |                    |           |             |             |   |
|               |                                    |              |                    |           |             |             |   |
|               |                                    | C Defrech    |                    |           |             |             |   |
|               | • Add New                          | Refresh      |                    |           |             |             |   |
|               |                                    |              |                    |           |             |             |   |
|               |                                    |              | Deploy applic      | ation     | iov web     |             | × |
|               |                                    |              | Select Application | n Archive | Choose File | package.tar |   |
|               |                                    |              |                    |           |             | OK Cance    |   |
|               |                                    |              |                    |           |             |             |   |

Quando o pacote for carregado, você poderá ativá-lo conforme mostrado na imagem.

| Applications      | <b>ystems</b><br>Dx Local Manager<br>System Info System Tr | oubleshoot | System Setting     |
|-------------------|------------------------------------------------------------|------------|--------------------|
| iox_web           |                                                            | DE         | PLOYED             |
| simple docker web | oserver for arm64v8<br>VERSION<br>1.0                      |            | PROFILE<br>c1.tiny |
| Memory *<br>CPU * |                                                            |            | 6.3%<br>10.0%      |
| 🗸 Activat         | e 🔷 Upgrade                                                | 💼 Delete   |                    |

Na guia **Resources**, abra a configuração da interface para especificar o IP fixo que você deseja atribuir ao aplicativo como mostrado na imagem.

| cisco Systems<br>Cisco IOx Local Manager |                            |                                             |                                 |             |                        |                   |
|------------------------------------------|----------------------------|---------------------------------------------|---------------------------------|-------------|------------------------|-------------------|
| Applications                             | System Info System T       | Froubleshoot System Setting                 | iox_web                         |             |                        |                   |
| Resources                                | App-info App-Config        | App-DataDir Logs                            |                                 |             |                        |                   |
| ▼ Resouces                               |                            |                                             |                                 |             |                        |                   |
| ▼ Resource P                             | rofile                     |                                             | <ul> <li>Network Cor</li> </ul> | nfiguration | 1                      |                   |
| Profile:                                 | c1.tiny 🔻                  |                                             | eth0                            | VPG0        | VirtualPortGroup vi: 🔻 | Interface Setting |
| CPU                                      | 100                        | Interface Setting                           |                                 | ×           |                        |                   |
| Memory                                   | 32                         | IPv4 Setting                                |                                 |             |                        |                   |
| Disk                                     | 10                         | Opynamic<br>Static                          |                                 |             |                        |                   |
| Avail. CPU (cp                           | u-units) 1000 Avail. Memor | IP/Mask     192.168.1.15     / 24       DNS | 4 Default V<br>Gateway          |             |                        |                   |
|                                          |                            | DHCP<br>Client<br>ID                        | ОК                              | Cancel      |                        |                   |

Clique em **OK** e em **Ativar**. Quando a ação for concluída, navegue de volta para a página principal do Local Manager (botão **Aplicativos** no menu superior) e inicie o aplicativo como mostrado na imagem.

| <b>/stems</b><br>x Local Manager |                                                                      |                                                                                                    |                                                                                                    |
|----------------------------------|----------------------------------------------------------------------|----------------------------------------------------------------------------------------------------|----------------------------------------------------------------------------------------------------|
| System Info                      | System Troubleshoot                                                  | System Setting                                                                                                    | iox_web                                                                                                    |
|                                  |                                                                      |                                                                                                    |                                                                                                    |
|                                  | A                                                                    | CTIVATED                                                                                                    |                                                                                                    |
| server for arm64v8               |                                                                      |                                                                                                    |                                                                                                    |
| VE                               | <b>RSION</b><br>1.0                                                  | PROFILE<br>c1.tiny                                                                                                    |                                                                                                    |
|                                  |                                                                      | 6.3%                                                                                                    |                                                                                                    |
|                                  |                                                                      | 10.0%                                                                                                    |                                                                                                    |
| Ø Dead                           | ctivate 🌣 Manage                                                     | 2                                                                                                    |                                                                                                    |
|                                  | ystems<br>x Local Manager<br>System Info<br>server for arm64v8<br>ve | ystems<br>x Local Manager<br>System Info System Troubleshoot<br>A<br>server for arm64v8<br>VERSION<br>1.0<br>Deactivate ✿ Manage | x Local Manager System Info System Troubleshoot System Setting ACTIVATED server for arm64v8 VERSION PROFILE 1.0 C.1.tiny C.1.tiny C.2.tiny C.2.tin |

Depois de passar por essas etapas, seu aplicativo deve ser executado e estar disponível através da porta 9000 com o uso da interface Gi 0/0/0 do IR1101.

### Verificar

Use esta seção para confirmar se a sua configuração funciona corretamente.

Para verificar, você pode acessar o endereço IP da interface Gi 0/0/0 no IR1101 com o uso da porta 9000.

Se tudo correr bem, você verá isto da seguinte forma, como foi criado no script Python.

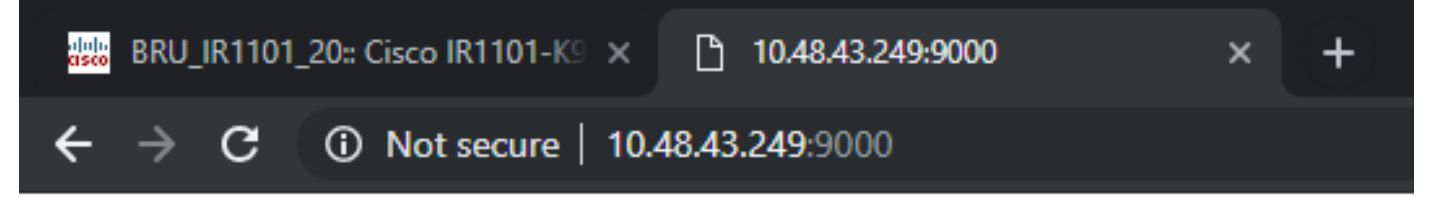

## IOX python webserver on arm64v8

## Troubleshoot

Esta seção disponibiliza informações para a solução de problemas de configuração.

Para solucionar problemas, você pode verificar o arquivo de registro que você criou no script Python com o uso de um gerenciador local.

Navegue para **Aplicativos**, clique em **Gerenciar** no aplicativo **iox\_web** e selecione a guia **Logs** como mostrado na imagem.

| cisco Systems<br>Cisco IOx Local Manager |              |            |                    |                |          |  |          |
|------------------------------------------|--------------|------------|--------------------|----------------|----------|--|----------|
| Applications                             | System Info  | System T   | roubleshoot        | System Setting | iox_web  |  |          |
| Resources                                | App-info     | App-Config | App-DataDir        | Logs           |          |  |          |
|                                          |              |            |                    |                |          |  |          |
| Log name                                 |              | Time       | stamp              |                | Log Size |  | Download |
| watchDog.log                             |              | Wed        | Mar 13 20:39:51 20 | )19            | 97       |  | download |
| webserver.log                            | 1            | Wed        | Mar 13 20:41:33 20 | )19            | 39       |  | download |
| container_log                            | _iox_web.log | Wed        | Mar 13 20:39:51 20 | )19            | 1684     |  | download |